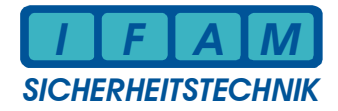

# Rechnerbaugruppe für **IMT / LKG / PCTAB**

# **IMT4CPU**

# **Bedienung und Installation**

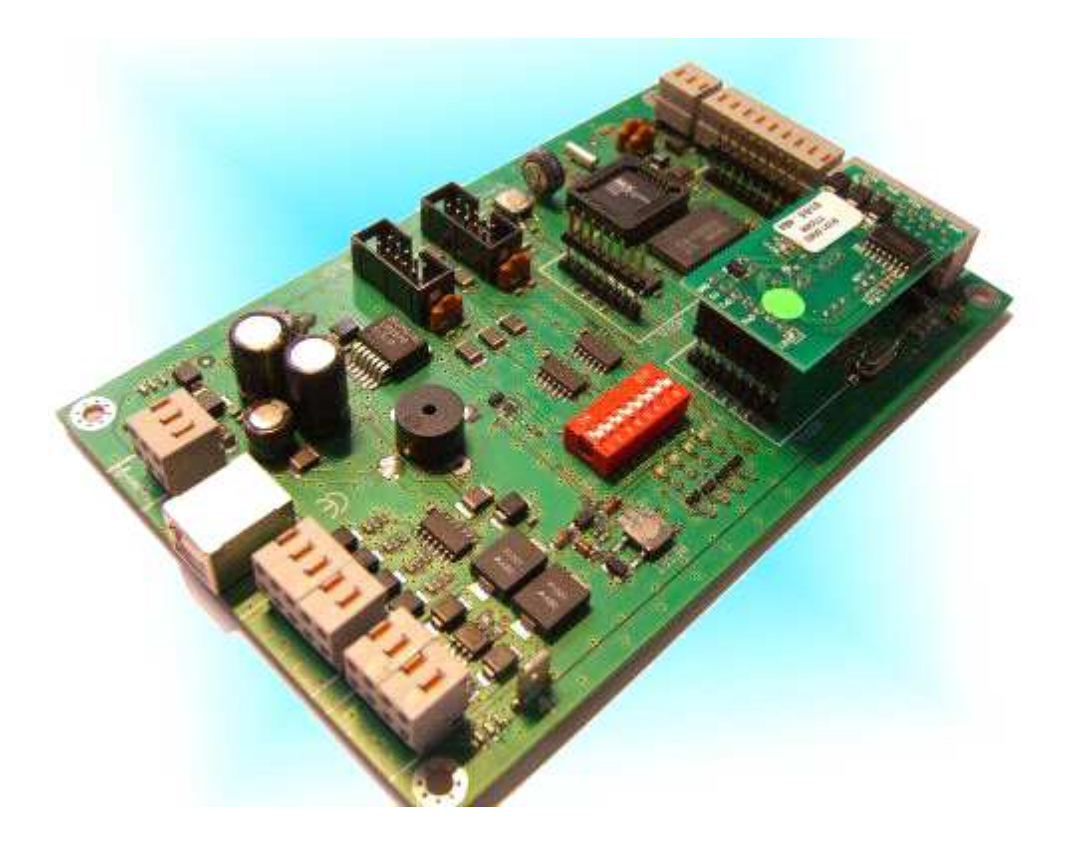

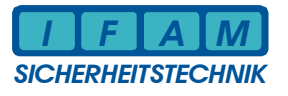

#### **Inhaltsverzeichnis**

#### Seite

| 1 | Allgen  | neines / Grundlagen                      | 4  |
|---|---------|------------------------------------------|----|
| 2 | Install | lationsanleitung                         | 6  |
|   | 2.1     | Montage                                  | 6  |
|   | 2.2     | Anschlussbelegung                        | 7  |
|   | 2.3     | LED-Anzeigen                             | 8  |
|   | 2.4     | Lötbrücken                               | 8  |
|   | 2.5     | DIP-Schalter                             | 9  |
|   | 2.6     | Belegung Anschlussklemmen                | 9  |
| 3 | Servic  | ce- / Debug-Kommandos über USB           | 11 |
| 4 | Progra  | ammierung                                | 12 |
|   | 4.1     | Installation USB-Treiber für IMT4CPU     | 12 |
|   | 4.2     | Kundendaten/ Konfiguration programmieren | 18 |
|   | 4.3     | Firmwareupdate                           | 20 |
| 5 | Techn   | nische Daten                             | 22 |
| 6 | Anspr   | rechpartner                              | 24 |

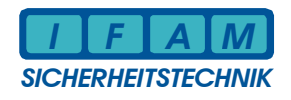

#### Abbildungen

| Abbildung 1 – Maße für Befestigungsbohrungen    | 6  |
|-------------------------------------------------|----|
| Abbildung 2 – Anschlussübersicht                | 7  |
| Abbildung 3 – Menü Systemdaten                  | 18 |
| Abbildung 4 – Menü Systemdaten (Firmwareupdate) | 20 |
|                                                 |    |

# <u>Tabellen</u>

#### Seite

Seite

| Tabelle 1: LED-Diagnose-Anzeigen                | 8 |
|-------------------------------------------------|---|
| Tabelle 2: Funktion der Jumper                  | 8 |
| Tabelle 3: Einstellung der DP-Schalter          | 9 |
| Tabelle 4: Belegung der Anschlüsse am Modul 1/2 | 9 |
| Tabelle 5: Belegung der Eingangsklemmen         |   |
| Tabelle 6: Belegung der Ausgangsklemmen         |   |

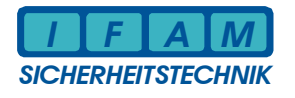

# 1 Allgemeines / Grundlagen

Die Rechnerbaugruppe IMT4CPU ist die Weiterentwicklung der bisherigen CPU-LP IMT2000 und wird u.a. im Meldetableau IMT, im Laufkartengehäuse LKG sowie zur Ankopplung eines PC-Tableaus (PCTAB) eingesetzt.

Der Anschluss *LED-TAB* für LED-Anzeigebaugruppen IMT4LED/ IMT4LEDK und das I/O-Interface (*I/O-IF*) für parallele Eingangs- bzw. Ausgangskarten ist identisch zu den entsprechenden Anschlüssen der Vorgänger-Baugruppe CPU-LP.

Die Kommunikationsschnittstellen Modul 1/ Modul 2 werden je nach Bedarf zur Anpassung an das serielle Interface mit entsprechenden Schnittstellenmodulen bestückt.

Das serielle Interface zur GMA befindet sich im Standardfall auf dem Steckplatz, welcher mit "Modul 1" gekennzeichnet ist. Die zugehörigen Anschlüsse an den Klemmen werden entsprechend der jeweiligen Applikation ggf. nur teilweise belegt.

Auf dem Steckplatz "Modul 2" befindet sich in der Standardanwendung keine Interfacebaugruppe. Für spezielle Anwendungen kann hier eine zweite Schnittstellenankopplung konfiguriert bzw. installiert werden.

Eine weitere (fest installierte) RS485-Schnittstelle ist bei Tableau-Anwendungen mit einer Vielzahl von LEDs oder räumlich verteilten Tableaus für die Ankopplung von IMT4PROC-Controller-Baugruppen vorgesehen. Damit ist eine stufenweise Kaskadierung des LED-Ausbaus bzw. die Ansteuerung verteilter Tableaus möglich.

Die direkte Ansteuerung der LED-Anzeigen-Treiber IMT4LED oder IMT4LEDK (Anschluss der LED-Baugruppen in unmittelbarer Nähe, LED-Multiplexbetrieb) erfolgt über einen speziellen Bus (*LED-TAB*) mittels 10-poliger Verbindungskabel. **Achtung:** die Anzahl der direkt ansteuerbaren LED ist gegenüber der Vorgänger-CPU-LP stark verringert!

I/O-Erweiterungen mittels Zusatzbaugruppen (Eingänge IMT4IN oder Treiber-Ausgänge IMT4OUT, IMT4REL) werden über ein mitgeliefertes 10-poliges Verbindungskabel am Anschluss *I/O-IF* mit der Platine IMT4CPU verbunden.

Die Programmierung der Baugruppe IMT4CPU erfolgt über den USB-Anschluss.

Nicht benötigte Anschlüsse werden nicht beschaltet!

#### Anlaufverhalten / Inbetriebnahmehinweise

Nach Reset der Rechnerbaugruppe (Power-On oder Taster RESET) wird mit einem Testdurchlauf durch die einzelnen LED 1 bis LED 4 gestartet. Danach erfolgt die Kennung der Initialisierungsphasen. Dabei werden alle LED gleichzeitig angesteuert (ca. 0,5 s). Danach müssen alle LED erlöschen. Bleiben einzelne LED an, so wurden während der Initialisierung des Systems Fehler erkannt.

*Hinweis*: Zur Diagnose von Schnittstellenaktivitäten für die verschiedenen Schnittstellen werden die LED 1/ LED 2 auf der Platine kurz angesteuert. LED 1 kennzeichnet den Empfang von Daten am Interface und LED 2 das Senden von Daten (siehe auch Kapitel

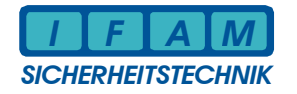

2.5 DIP-Schalter zur Auswahl der Schnittstelle für die LED-Anzeige). Bei jedem Datenbyte wird die betreffende LED kurz angesteuert. Diese Funktion gibt nur Auskunft über die grundsätzliche Funktion von Sende- und Empfangsinterrupt. Die Anzeige erfolgt auch bei fehlerhaften Daten oder falscher Übertragungsgeschwindigkeit. Ist eine serielle Kopplung vorhanden und sendet die Zentrale Daten bereits während der Initialisierung, so können diese LED ggf. leuchten. Zur Kontrolle ist bei Bedarf die Trennung der seriellen Ankopplung zu empfehlen. Bei einigen Zentralen kann dies jedoch eine Störungsmeldung an der GMA verursachen!

Werden keine Meldungen von der GMA erkannt, können Fehler in der Verdrahtung, in der Programmierung oder andere technische Fehler vorliegen. In diesem Fall blinkt die LED 4 (0,6 s ein, 0,6 s aus).

Sind Fehler in der Konfiguration (projektspezifische Programmierung) erkannt worden, so ertönt ein ständig kurz pulsierendes Warnsignal durch den Piezo-Summer. Dies bedeutet, dass die Firmware nicht mit der vorhandenen Konfiguration arbeiten kann. Es muss eine neue Konfiguration oder eine andere Firmware programmiert werden.

Ist die Initialisierung erfolgreich, die Konfiguration ohne Fehler und werden die Daten von der BMZ ohne Fehler empfangen, so blitzt die LED 4 im Abstand von 3 s einmal kurz auf.

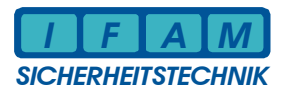

# 2 Installationsanleitung

#### 2.1 Montage

Die IMT4CPU-Platine hat die Maße 160 mm x 100 mm (Europaformat). Zur Befestigung sind vier Bohrungen vorhanden:

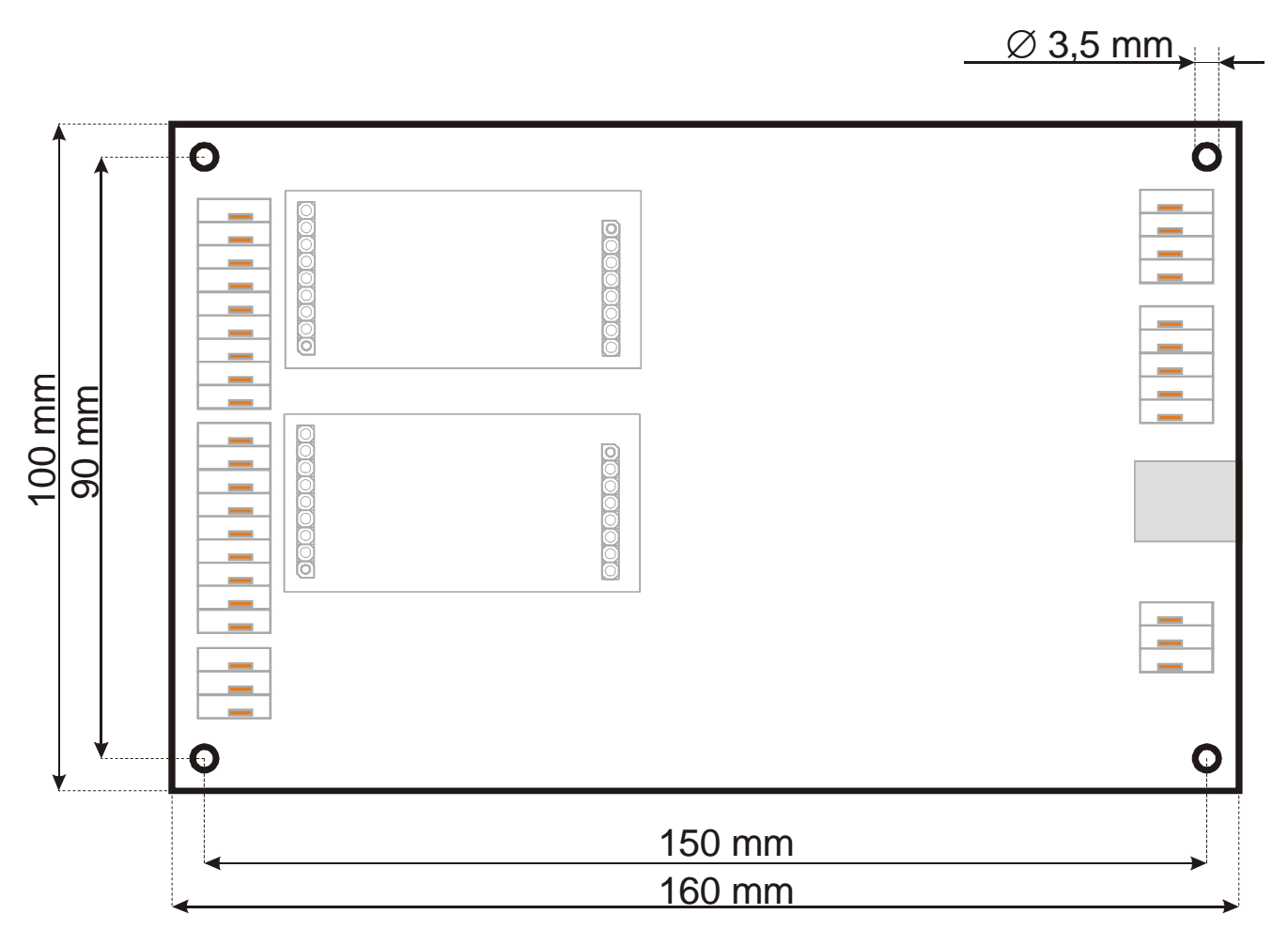

#### Abbildung 1 – Maße für Befestigungsbohrungen

Alle elektrischen Anschlüsse sind als Steckklemmen (Fabrikat WAGO, Bu-Klemmblock, 0,4 - 0,8 mm<sup>2</sup>) ausgeführt.

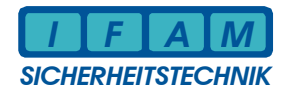

#### 2.2 Anschlussbelegung

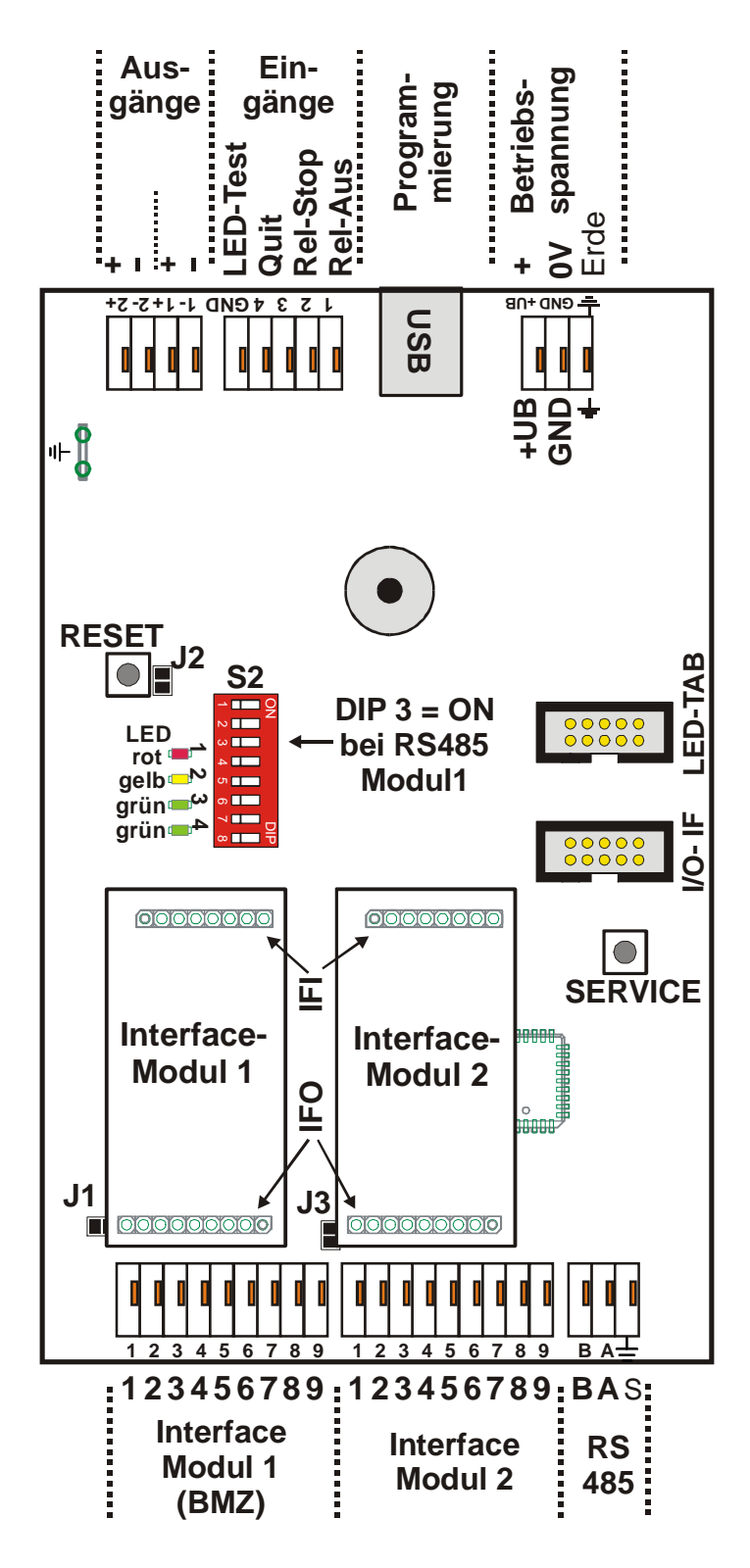

Abbildung 2 – Anschlussübersicht

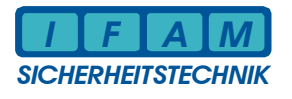

#### 2.3 LED-Anzeigen

Eine Übersicht über die Anzeigen der LEDs auf der Platine gibt folgende Tabelle:

| LED                | Farbe         | Bedeutung                                                                                                    |
|--------------------|---------------|----------------------------------------------------------------------------------------------------|
| LED 4              | grün          | aus – kein Fehler, alles in Ordnung<br>Blinken (0,6 s ein, 0,6 s aus) – BMZ/ GMA Protokoll fehlerhaft/<br>gestört<br>Blitzen (0,1 s ein, 3 s aus) – BMZ/ GMA Protokoll in Ordnung |
| LED 3              | grün          | aus – kein Fehler, alles in Ordnung                                                                                                    |
| LED 4 und<br>LED 3 | grün/<br>grün | <i>beide LED Blitzen invers ( 0,9 s ein, 0,1 s aus) –</i> Bootlader aktiv (Firmwareupdate)                                                                                        |
| LED 2              | gelb          | unregelmäβig ein/ aus – Sendesignal der Schnittstelle (TxD)                                                                                                    |
| LED 1              | rot           | <i>unregelmäβig ein/ aus</i> – Empfangssignal der Schnittstelle (RxD)                                                                                                    |

Tabelle 1: LED-Diagnose-Anzeigen

### 2.4 Lötbrücken

Folgende Tabelle zeigt die Bedeutung der Lötbrücken:

| Jumper | Тур       | Bedeutung                                                                                                    |
|--------|-----------|----------------------------------------------------------------------------------------------------|
| J1     | Lötbrücke | Modul 1 Interface:<br><i>offen</i> – keine Verbindung zu GND auf IMT4CPU<br><i>geschlossen</i> – Interface liegt auf GND von IMT4CPU |
| J2     | Lötbrücke | reserviert:<br>offen – Standardzustand!<br>geschlossen – nicht zulässig                                                              |
| J3     | Lötbrücke | Modul 2 Interface:<br><i>offen</i> – keine Verbindung zu GND auf IMT4CPU<br><i>geschlossen</i> - Interface liegt auf GND von IMT4CPU |

#### Tabelle 2: Funktion der Jumper

#### 2.5 DIP-Schalter

Die Stellung der DIP-Schalter und ihre Bedeutung:

| DIP-Schalterblock S2 |      |      |      |      |      |      |      |                                                               |
|----------------------|------|------|------|------|------|------|------|---------------------------------------------------------------|
| DIP8                 | DIP7 | DIP6 | DIP5 | DIP4 | DIP3 | DIP2 | DIP1 | Bedeutung                                                     |
| -                    | -    | -    | -    | -    | -    | OFF  | OFF  | LED-Diagnose LED 1/ LED 2 für Modul 1                         |
| -                    | -    | -    | -    | -    | -    | OFF  | ON   | LED-Diagnose LED 1/ LED 2 für Modul 2                         |
| -                    | -    | -    | -    | -    | -    | ON   | OFF  | LED-Diagnose LED 1/ LED 2 für RS485                           |
| -                    | -    | -    | -    | -    | -    | ON   | ON   | LED-Diagnose LED 1/ LED 2 für USB                             |
| -                    | -    | -    | -    | -    | ON   | -    | -    | Modul 1 Richtungssteuerung aktiv (halbduplex)                 |
| -                    | -    | -    | -    | ON   | -    | -    | -    | Modul 2 Richtungssteuerung aktiv (halbduplex)                 |
|                      |      |      | ON   |      |      |      |      | reserviert                                                    |
|                      |      | ON   |      |      |      |      |      | reserviert (Echo von BMZ-Schnittstelle auf USB)               |
| -                    | ON   | -    | -    | -    | -    | -    | -    | PCTAB/ PCFAT Anschluss über USB statt über<br>Modul 2 (RS232) |
| ON                   | -    | -    | -    | -    | -    | -    | -    | reserviert (Diagnose-Ausgaben über USB)                       |

#### Tabelle 3: Einstellung der DIP-Schalter

Nach Änderung an der DIP-Schaltereinstellung ist die Baugruppe stets mittels Taster RESET rückzusetzen (Ausnahme: DIP1/2 für LED-Diagnose)!

Alle nicht beschriebenen DIP-Schalter sind reserviert und müssen auf OFF stehen!

#### 2.6 Belegung Anschlussklemmen

Am Modul 1 wird im Normalfall die Gefahrenmeldeanlage über ein Schnittstellenmodul angeschlossen. Die elektrischen Anschlüsse sind am Modul 1 und Modul 2 identisch.

|                | Anschlussklemmen Interface-Modul 1/2 |                    |                    |                    |                    |                   |                   |                   |                   |
|----------------|--------------------------------------|--------------------|--------------------|--------------------|--------------------|-------------------|-------------------|-------------------|-------------------|
|                | 1                                    | 2                  | 3                  | 4                  | 5                  | 6                 | 7                 | 8                 | 9                 |
| Modul:         |                                      |                    |                    | Sig                | nalbezeicl         | hnung:            |                   |                   |                   |
| TTY            |                                      | TxD+               | TxD-               |                    |                    | RxD+              | RxD-              |                   |                   |
| RS232          | GND                                  | TxD                |                    | RTS                |                    | RxD               |                   | CTS               |                   |
| RS422          |                                      | TxD+ (A)<br>senden | TxD- (B)<br>senden | RTS+ (A)<br>senden | RTS- (B)<br>senden | RxD+ (A)<br>empf. | RxD- (B)<br>empf. | CTS+ (A)<br>empf. | CTS- (B)<br>empf. |
| RS485          |                                      |                    |                    |                    |                    | A (+)<br>Bus      | B (-)<br>Bus      |                   |                   |
| SYSTEM<br>3000 |                                      | SIO1+              | SIO1-              | UB1-               | UB1+               | SIO2+             | SIO2-             | UB2-              | UB2+              |

#### Tabelle 4: Belegung der Anschlüsse am Modul 1/2

Nicht benutzte Anschlüsse werden nicht beschaltet! Diese können auf den Schnittstellenmodulen z.B. auf GND gelegt sein.

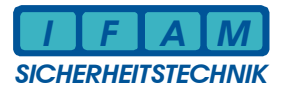

Die 4 Eingangssignale der IMT4CPU sind alle gemeinsam auf GND bezogen:

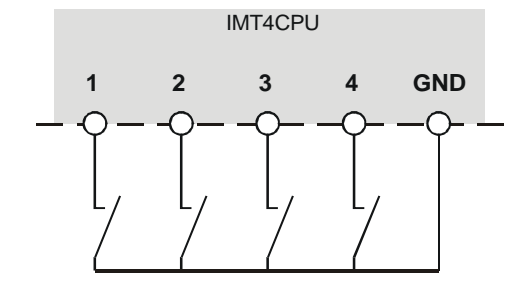

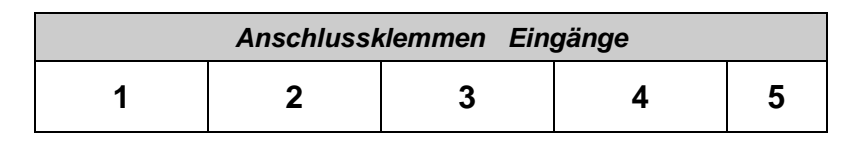

Tabelle 5: Belegung der Eingangsklemmen

Taster bzw. Schalter werden zwischen "Eingang" und "GND" geschaltet. Keine Spannung einspeisen!

Die **2 Ausgänge** der IMT4CPU können jeweils getrennt angeschaltet werden:

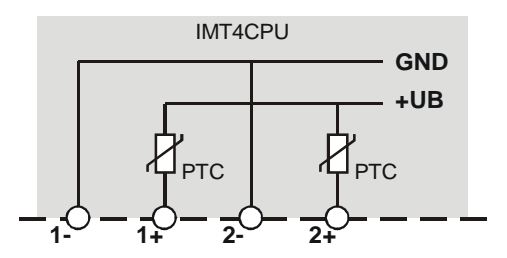

| Anschlussklemmen Ausgänge |    |    |    |  |  |
|---------------------------|----|----|----|--|--|
| 1-                        | 1+ | 2- | 2+ |  |  |

| Ausgang 1 | Ausgang 1 | Ausgang 2 | Ausgang 2 |
|-----------|-----------|-----------|-----------|
| GND       | Potential | GND       | Potential |

#### Tabelle 6: Belegung der Ausgangsklemmen

Die Last wird zwischen "1-" und "1+" bzw. "2-" und "2+" geschaltet. Der Ausgang "Potential" ist über einen PTC mit +UB verbunden. Ausgang "GND" wird nach Masse geschaltet.

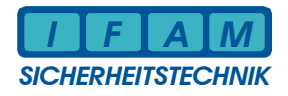

# 3 Service- / Debug-Kommandos über USB

Die USB-Schnittstelle dient zur Programmierung und kann für einige Service-Funktionen genutzt werden. Dafür ist ein einfaches Terminal-Programm geeignet.

**Achtung !** Die Verbindung zwischen IMT4CPU und PC muss aktiv sein. Der Treiber für die IMT4-USB-Ankopplung muss installiert sein (z.B. durch ImtProgWin).

Manuelle Kommandos haben einen definierten Rahmen :

| 1. Zeichen:     | ·//           |
|-----------------|---------------|
| 2. Zeichen:     | Kennbuchstabe |
| 3. – n. Zeichen | Parameter     |
| letztes Zeichen | <cr></cr>     |

Kommandos:

| /L x y <cr></cr> | LED-Test über IMT4CPU "LED-TAB"                                                    |
|------------------|------------------------------------------------------------------------------------|
| (großes 'L')     | Parameter: x=Dat-IC y=DigSeg (Hex-Werte ⇔ LED-Tabelle)                             |
| /I x <cr></cr>   | LED-Test über RS485 ⇔ IMT4PROC                                                     |
| (kleines 'L')    | Parameter: x = LED-Nr.                                                             |
| /R x y           | Relais (IMT4REL) ansteuern<br>Parameter: $x = Relais-Nr$ . $y = 1 / 0$ (ein / aus) |
|                  |                                                                                    |

Das Kommando und die einzelnen Parameter sind durch Leerzeichen (Space) getrennt. <CR> = Carriage-Return (Zeichen 0x0D)

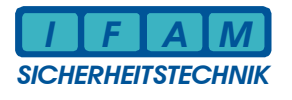

# 4 Programmierung

#### 4.1 Installation USB-Treiber für IMT4CPU

Nach Anschließen der betriebsbereiten Platine IMT4CPU über USB an einen Computer/ Laptop startet die automatische Erkennung neuer Hardware durch das Betriebssystem. Nachfolgend ein Leitfaden zur richtigen Installation des IMT4CPU-USB-Treibers.

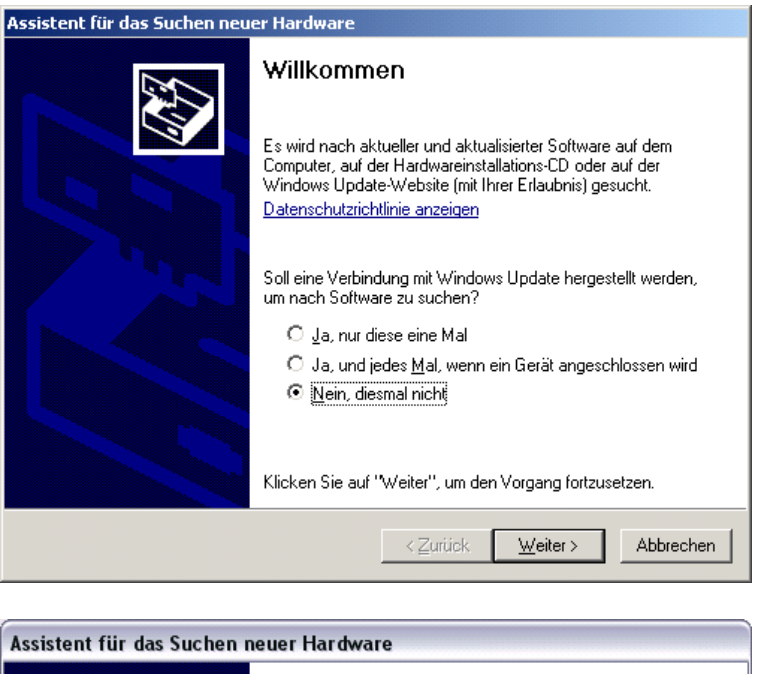

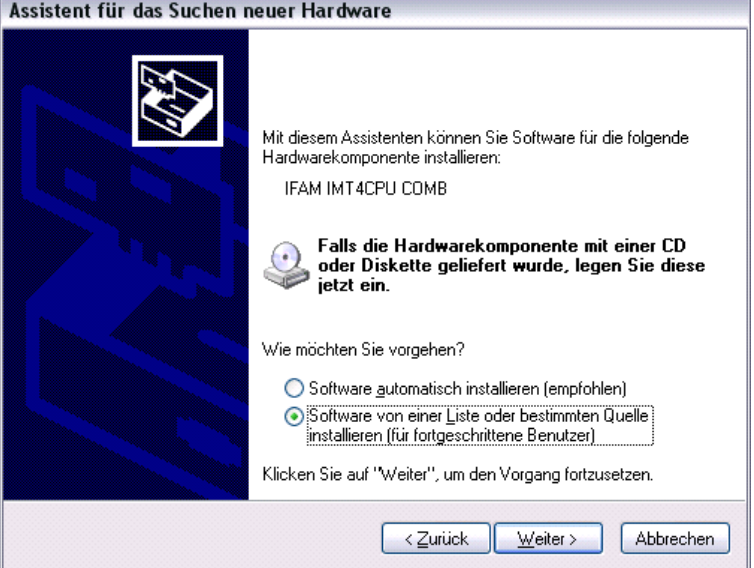

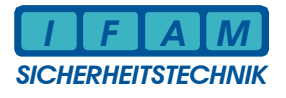

| Assistent für das Suchen neuer Hardware                                                                                                    |  |  |  |  |
|----------------------------------------------------------------------------------------------------|--|--|--|--|
| Wählen Sie die Such- und Installationsoptionen.                                                                                                    |  |  |  |  |
| ⊙ Diese <u>Q</u> uellen nach dem zutreffendsten Treiber durchsuchen                                                                                                    |  |  |  |  |
| Verwenden Sie die Kontrollkästchen, um die Standardsuche zu erweitern oder<br>einzuschränken. Lokale Pfade und Wechselmedien sind in der Standardsuche mit<br>einbegriffen. Der zutreffendste Treiber wird installiert. |  |  |  |  |
| Wechselmedien durchsuchen (Diskette, CD,)                                                                                                    |  |  |  |  |
| Eolgende Quelle ebenfalls durchsuchen:                                                                                                    |  |  |  |  |
| D:\USB-TREIBER IMT4CPU                                                                                                    |  |  |  |  |
| O Nicht suchen, sondern den zu installierenden Treiber selbst wählen                                                                                                    |  |  |  |  |
| Verwenden Sie diese Option, um einen Gerätetreiber aus einer Liste zu wählen. Es wird<br>nicht garantiert, dass der von Ihnen gewählte Treiber der Hardware am besten entspricht.                                       |  |  |  |  |
|                                                                                                    |  |  |  |  |
| <ul> <li><zurück< li=""> <li>Weiter &gt;</li> <li>Abbrechen</li> </zurück<></li></ul>                                                                                                    |  |  |  |  |
|                                                                                                    |  |  |  |  |

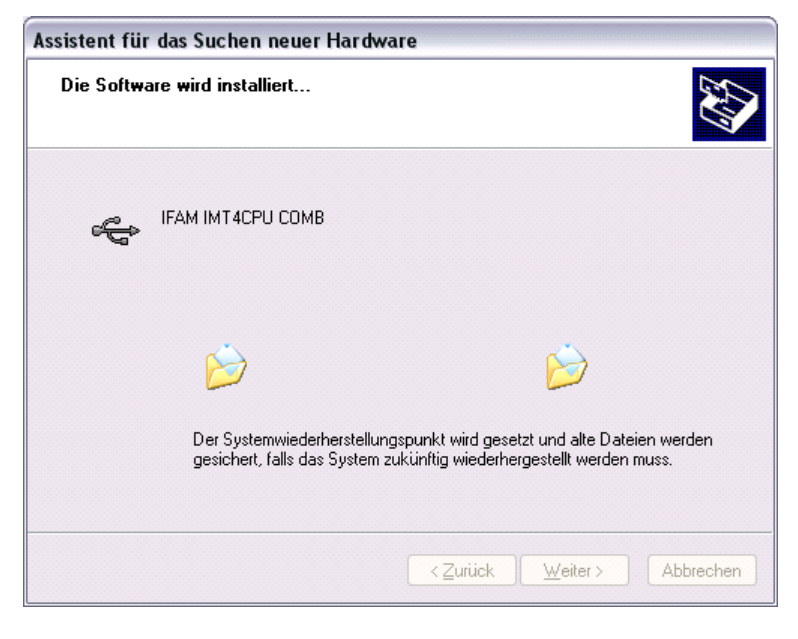

| Hardwareinstallation |                                                                                                    |  |  |  |
|----------------------|----------------------------------------------------------------------------------------------------|--|--|--|
| 1                    | Die Software, die für diese Hardware installiert wird:<br>IFAM IMT4CPU COMB<br>hat den Windows-Logo-Test nicht bestanden, der die Kompatibilität mit<br>Windows XP überprüft. (Warum ist dieser Test wichtig?)<br>Das Fortsetzen der Installation dieser Software kann die korrekte<br>Funktion des Systems direkt oder in Zukunft beeinträchtigen.<br>Microsoft empfiehlt strengstens, die Installation jetzt abzubrechen<br>und sich mit dem Hardwarehersteller für Software, die den<br>Windows-Logo-Test bestanden hat, in Verbindung zu setzen. |  |  |  |
|                      | Installation fortsetzen                                                                                                    |  |  |  |

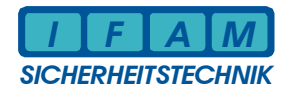

| Assistent für das Suchen neuer Hardware |                                                                                                    |  |  |
|-----------------------------------------|----------------------------------------------------------------------------------------------------|--|--|
| Die Software wird installiert           |                                                                                                    |  |  |
| IFAM IMT4CPU                            | СОМВ                                                                                                    |  |  |
| Der System<br>gesichert, fa             | wiederherstellungspunkt wird gesetzt und alte Dateien werden<br>alls das System zukünftig wiederhergestellt werden muss. |  |  |
|                                         | < <u>Z</u> urück <u>W</u> eiter≻ Abbrechen                                                                               |  |  |
| Assistant fiir das Suchan r             | peuer Hardware                                                                                                    |  |  |
|                                         | Fertigstellen des Assistenten<br>Die Software für die folgende Hardware wurde installiert:                               |  |  |

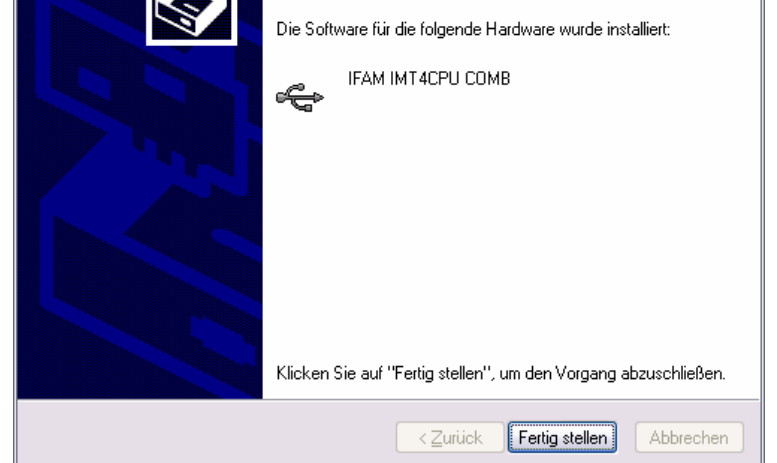

Der Treiber für das USB-Gerät ist nun installiert. Es geht automatisch weiter mit der Installation eines virtuellen COM-Ports. Diese COM-Schnittstelle wird zur Programmierung benötigt.

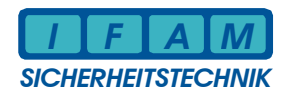

| Assistent für das Suchen neuer Hardware |                                                                                                    |  |  |
|-----------------------------------------|----------------------------------------------------------------------------------------------------|--|--|
|                                         | Willkommen                                                                                                |  |  |
|                                         | Mit diesem Assistenten können Sie Software für die folgende<br>Hardwarekomponente installieren:           |  |  |
|                                         | IFAM IMT4CPU virtueller COM-Port                                                                          |  |  |
|                                         | Falls die Hardwarekomponente mit einer CD<br>oder Diskette geliefert wurde, legen Sie diese<br>jetzt ein. |  |  |
|                                         | Wie möchten Sie vorgehen?                                                                                 |  |  |
|                                         | Software <u>a</u> utomatisch installieren (empfohlen)                                                     |  |  |
|                                         | Software von einer Liste oder bestimmten Quelle<br>installieren (für fortgeschrittene Benutzer)           |  |  |
|                                         | Klicken Sie auf "Weiter", um den Vorgang fortzusetzen.                                                    |  |  |
|                                         | < <u>Zurück</u> eiter > Abbrechen                                                                         |  |  |

| Assistent für das Suchen neuer Hardware                                                                                                    |  |  |  |  |
|----------------------------------------------------------------------------------------------------|--|--|--|--|
| Wählen Sie die Such- und Installationsoptionen.                                                                                                    |  |  |  |  |
| <ul> <li>Diese Quellen nach dem zutreffendsten Treiber durchsuchen</li> <li>Verwenden Sie die Kontrollkästchen, um die Standardsuche zu erweitern oder<br/>einzuschränken. Lokale Pfade und Wechselmedien sind in der Standardsuche mit<br/>einbegriffen. Der zutreffendste Treiber wird installiet.</li> <li>Wechselmedien glurchsuchen (Diskette, CD,)</li> <li>Eolgende Quelle ebenfalls durchsuchen:</li> <li>D:KUSB-TREIBER IMT4CPU</li> <li>Durchsuchen</li> <li>Nicht suchen, sondern den zu installierenden Treiber selbst wählen</li> <li>Verwenden Sie diese Option, um einen Gerätetreiber aus einer Liste zu wählen. Es wird<br/>nicht garantiert, dass der von Ihnen gewählte Treiber der Hardware am besten entspricht.</li> </ul> |  |  |  |  |
| <⊒uriick Weiter > Abbrechen                                                                                                    |  |  |  |  |
| Assistent für das Suchen neuer Hardware                                                                                                    |  |  |  |  |
| Die Software wird installiert                                                                                                    |  |  |  |  |
| IFAM IMT4CPU virtueller COM-Port                                                                                                    |  |  |  |  |

D

FTLang.dll

nach C:\WINDOWS\system32

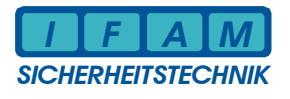

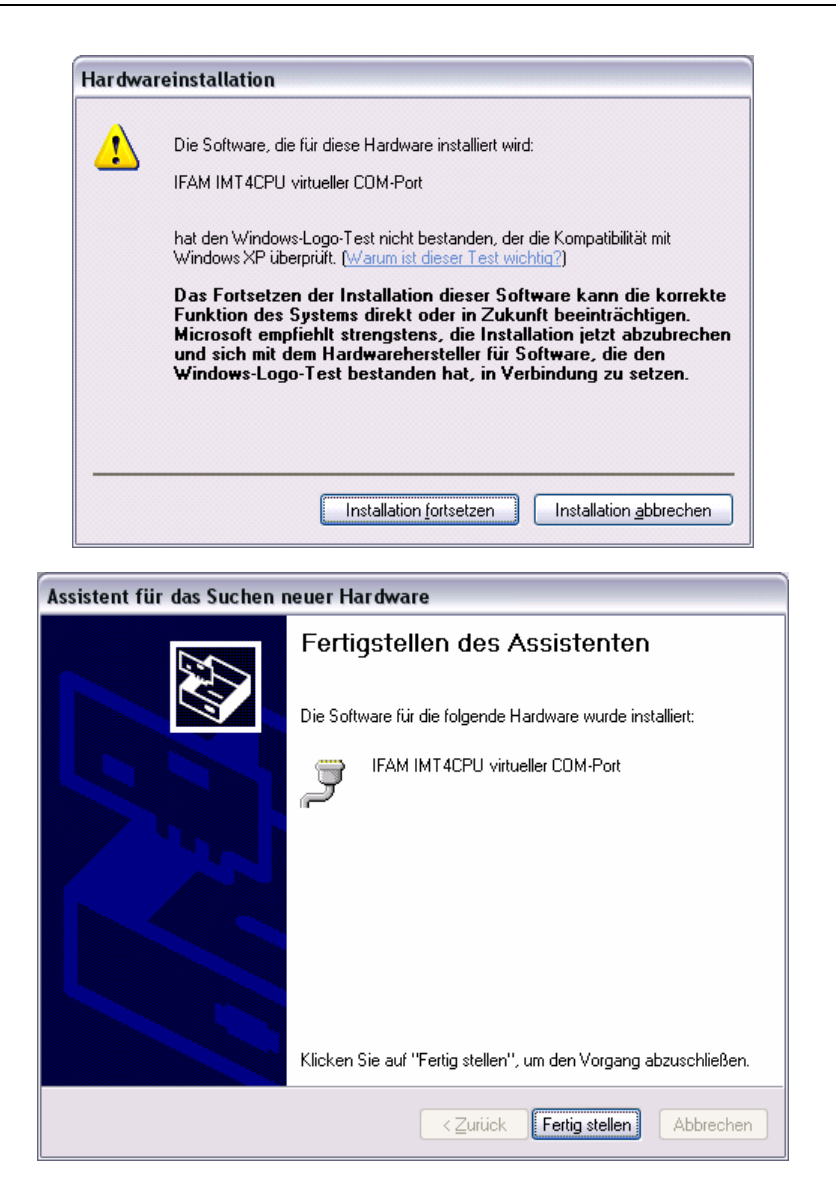

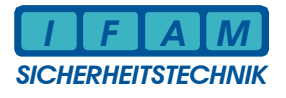

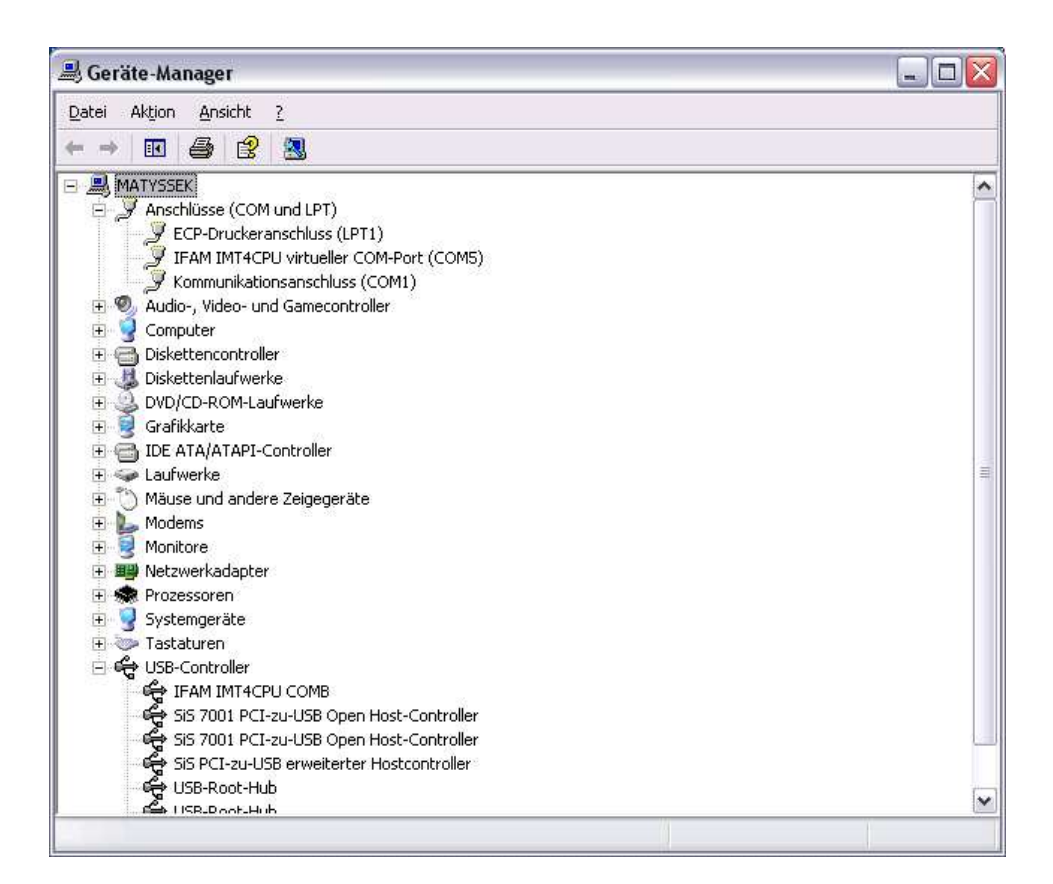

Zur Kommunikation ist der Anschluss "*IFAM IMT4CPU virtueller COM-Port*" jetzt fertig eingerichtet. In der Programmiersoftware IMTProgWin ist als Schnittstelle der entsprechende COM-Port auszuwählen (im obigen Beispiel ist dies COM5).

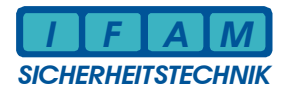

#### 4.2 Kundendaten/ Konfiguration programmieren

Die Kundendaten können in einer Datei gespeichert bzw. von einer Datei wieder geladen werden. Im Kundendateneditor können alle Daten bearbeitet und geändert werden. Dazu steht der Standardmodus bzw. Expertenmodus als Bearbeitungsvariante zur Verfügung.

Zum Programmieren der Konfiguration in den Flash-Baustein sowie dem Auslesen muss der USB-Anschluss benutzt werden. Die Installation des USB-Treibers ist im vorigen Abschnitt beschrieben. Wichtig ist die richtige Auswahl der virtuellen COM-Schnittstelle, über welche die Programmierung erfolgen soll (siehe Menü "Systemdaten").

| імт | -Konfigurationssoftw                                          | are: System | daten 🛛 🔀 |
|-----|---------------------------------------------------------------|-------------|-----------|
|     | – IMT-Konfiguration<br>Systemprotokoll:<br>Esser BMZ System 8 | :000        |           |
|     | Baudrate:                                                     | 600         | •         |
|     | Parität                                                       | 0           | •         |
|     | GMA-Adresse:                                                  | 0           | -         |
|     | Netzwerk-Adresse:                                             | 0           | ÷         |
|     | PC-Konfiguration                                              |             |           |
|     | ComPort:                                                      | COM1        | •         |
|     |                                                               |             |           |
|     | 0                                                             | ĸ           | Abbrechen |

#### Abbildung 3 – Menü Systemdaten

Das Übertragen der Konfiguration von bzw. zur IMT4CPU-Baugruppe wird im Hauptmenü "*Transfer"* veranlasst.

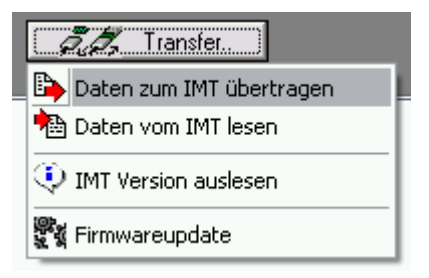

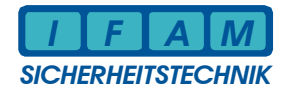

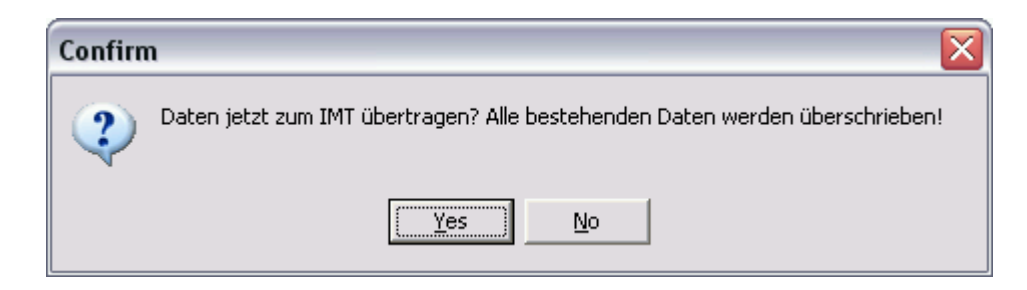

Nach dem Bestätigen der Dialogfrage zum Überschreiben mit "Yes" wird die Übertragung gestartet:

| TransferDialog ** IMT4CPU ** |  |  |  |
|------------------------------|--|--|--|
| Gesamtverlauf:               |  |  |  |
|                              |  |  |  |
| Etappe: Systemkonfiguration  |  |  |  |
|                              |  |  |  |
| Abbruch                      |  |  |  |
| <u> </u>                     |  |  |  |

Die fehlerfreie Übertragung wird Ihnen am Bildschirm mitgeteilt.

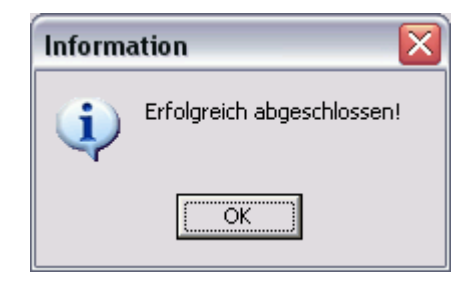

Setzen Sie nach dem erfolgreichen Programmieren die Platine mittels RESET oder mittels Spannung aus- und wieder einschalten zurück, damit die neuen Daten übernommen werden!

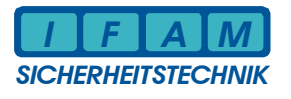

#### 4.3 Firmwareupdate

Zum Programmieren von Firmware-Daten in den Flash-Baustein der Baugruppe IMT4CPU muss ebenfalls der USB-Anschluss benutzt werden. Die Installation des USB-Treibers ist im Abschnitt 4.1 beschrieben. Wichtig ist die richtige Auswahl der virtuellen COM-Schnittstelle, über welche die Programmierung erfolgen soll (siehe Menü "Systemdaten").

| IMT-Konfigurationssoftware: Systemdaten 🛛 🛛                |              |  |  |
|------------------------------------------------------------|--------------|--|--|
| - IMT-Konfiguration<br>Systemprotokoll:<br>Esser BMZ Syste | m 8000       |  |  |
| Baudrate:                                                  | 600          |  |  |
| Parität                                                    | 0            |  |  |
| GMA-Adresse:                                               | 0            |  |  |
| Netzwerk-Adresse:                                          | 0            |  |  |
| PC-Konfiguration                                           |              |  |  |
| ComPort:                                                   | COM1         |  |  |
|                                                            |              |  |  |
|                                                            | OK Abbrechen |  |  |
|                                                            |              |  |  |

Abbildung 4 – Menü Systemdaten (Firmwareupdate)

Es ist der Bootlader-Modus zu aktivieren, indem bei gedrückter Taste Service die Reset-Taste betätigt wird. Danach kann die Service-Taste ebenfalls wieder losgelassen werden. Der Bootlader ist aktiv, wenn beide grüne LEDs (LED 4 + LED 3) leuchten und im Sekundenabstand ganz kurz verlöschen. Nun schließen Sie ein USB-Kabel zwischen PC und IMT4CPU-Platine an. Rufen Sie im Hauptmenü des Editors *IMTProgWin* nach dem Laden der Projektdatei das Menü "Transfer-> Firmwareupdate" aus.

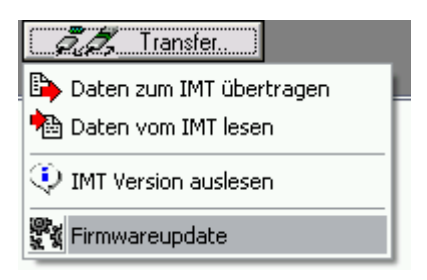

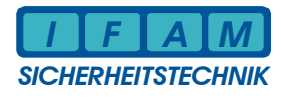

Wählen Sie dann die Firmwaredatei (\*.hex) vom Datenträger:

| Öffnen                             |                                           |                                           |   |         | ? 🗙                        |
|------------------------------------|-------------------------------------------|-------------------------------------------|---|---------|----------------------------|
| <u>S</u> uchen in:                 | C C                                       |                                           | • | 🗢 🗈 💣 🎫 |                            |
| Zuletzt<br>verwendete D<br>Desktop | IMT4CPUHE                                 | X                                         |   |         |                            |
| Eigene Dateien                     |                                           |                                           |   |         |                            |
| Arbeitsplatz                       |                                           |                                           |   |         |                            |
| Netzwerkumgeb<br>ung               | Datei <u>n</u> ame:<br>Datei <u>t</u> yp: | IMT4CPUHEX<br>IMT-Firmwaredateien (*.hex) |   | •       | <u>Üffnen</u><br>Abbrechen |

Starten Sie den Transfer mit der OK-Taste. Es brauchen <u>keine weiteren Bedienhandlungen</u> an der Baugruppe IMT4CPU vorgenommen zu werden!

| Information 🛛 🔀 |                                                                                                    |  |  |  |
|-----------------|----------------------------------------------------------------------------------------------------|--|--|--|
| (i)             | IMT2000/ CPU-LP:                                                                                                    |  |  |  |
| 7               | Schalten Sie das IMT jetzt ein bzw. drücken Sie RESET!<br>Danach müssen die LEDs V1 und V5 dauerhaft leuchten!                                                                                                    |  |  |  |
|                 | IMT4CPU/ HZ-UZ4:                                                                                                    |  |  |  |
|                 | Drücken Sie zuerst die Taste SERVICE (und gedrückt lassen), danach kurz die Taste RESET.<br>Nach Loslassen von RESET kann die Taste SERVICE ebenfalls losgelassen werden.<br>Es müssen die LEDs V3 und V4 leuchten (kurzes Verlöschen im Sekundentakt)! |  |  |  |
|                 | (OK)                                                                                                    |  |  |  |

Die fehlerfreie Programmierung wird Ihnen am Bildschirm mitgeteilt.

| Information 🛛 🔀 |                            |  |
|-----------------|----------------------------|--|
| ٩               | Erfolgreich abgeschlossen! |  |
|                 | ОК                         |  |

Setzen Sie nach dem erfolgreichen Update die IMT4CPU-Platine mittels RESET oder mittels Spannung aus- und wieder einschalten zurück!

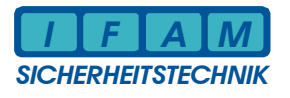

# 5 Technische Daten

| Betriet<br>Betriet<br>integrie | osspannung<br>osspannungsbereich<br>erter Spannungsregler                                            | 12 V DC oder 24 V DC<br>10 V DC bis 30 V DC<br>5V / 2 A                                                                                                    |
|--------------------------------|----------------------------------------------------------------------------------------------------|----------------------------------------------------------------------------------------------------|
| Stroma                         | aufnahme<br>estrom                                                                                   | ca. 60 mA @ 12 V DC<br>ca. 30 mA @ 24 V DC                                                                                                    |
| Umgel                          | bungstemperatur                                                                                      | 0 °C bis 50 °C                                                                                                    |
| Lagert                         | emperatur                                                                                            | -10 °C bis +60 °C                                                                                                    |
| Abmes                          | ssungen                                                                                              | 160 x 100 x 25 mm (L x B x H)                                                                                                    |
| Schnit                         | tstellen:                                                                                            |                                                                                                    |
|                                | Modul 1                                                                                              | BMZ-Interface (variabel durch Steckmodul)                                                                                                    |
|                                | Modul 2                                                                                              | Applikations-Interface (unbestückt oder variabel durch Steckmodul)                                                                                                   |
|                                | RS485                                                                                                | Anschluss von IMT4PROC-Baugruppen (Tableau)                                                                                                    |
|                                | USB                                                                                                  | Programmierung bzw. PC-Anschluss für PCTAB                                                                                                    |
|                                | IO-IF<br>LED-TAB                                                                                     | Anschluss IMT4IN, IMT4OUT, IMT4REL-Baugruppen<br>Anschluss von IMT4LED, IMT4LEDK-Baugruppen (Tableau)                                                                |
| LED-G                          | Grenzwerte                                                                                           | max. 256 LED über Schnittstelle LED-TAB ansteuerbar<br>max. 8 IMT4LED an Schnittstelle LED-TAB kaskadierbar<br>max. 2000 LED programmierbar (bei IMT4PROC-Anschluss) |
| Eingär                         | nge:                                                                                                 |                                                                                                    |
| 0                              | 4 Eingänge                                                                                           | für Taster/ Schalter<br>L-aktiv mit Pullup-Widerstand zu 5V                                                                                                    |
| Ausgä                          | nge:                                                                                                 |                                                                                                    |
| 0                              | 2 Transistorausgänge                                                                                 | +UB/ 0,2 A (mit Freilaufdiode)<br>Open Drain Typ                                                                                                    |
| Sonsti                         | ges:<br>2 Taster on Board<br>Summer<br>4 Diagnose LEDs<br>DIP-Schalter 8-fach<br>Uhrenbaustein (RTC) | RESET, SERVICE<br>Piezosummer<br>grün, grün, gelb, rot<br>zur Konfiguration, Diagnose, Betriebsmode<br>internes Datum/ Zeit mit Pufferbatterie (Goldcap)             |
|                                |                                                                                                    |                                                                                                    |

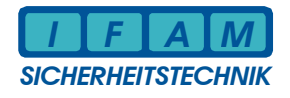

Notizen

| - |  |
|---|--|
|   |  |
|   |  |
|   |  |
|   |  |
|   |  |
|   |  |
|   |  |
|   |  |
|   |  |
|   |  |
|   |  |
|   |  |
|   |  |
|   |  |
|   |  |
|   |  |
|   |  |
|   |  |
|   |  |
|   |  |
|   |  |
|   |  |
|   |  |
|   |  |
|   |  |
|   |  |
|   |  |
|   |  |
|   |  |
|   |  |
|   |  |
|   |  |
|   |  |
|   |  |
|   |  |
|   |  |
|   |  |
|   |  |
|   |  |
|   |  |
|   |  |
|   |  |
|   |  |

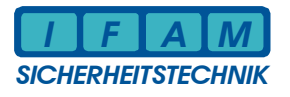

# 6 Ansprechpartner

So erreichen Sie uns:

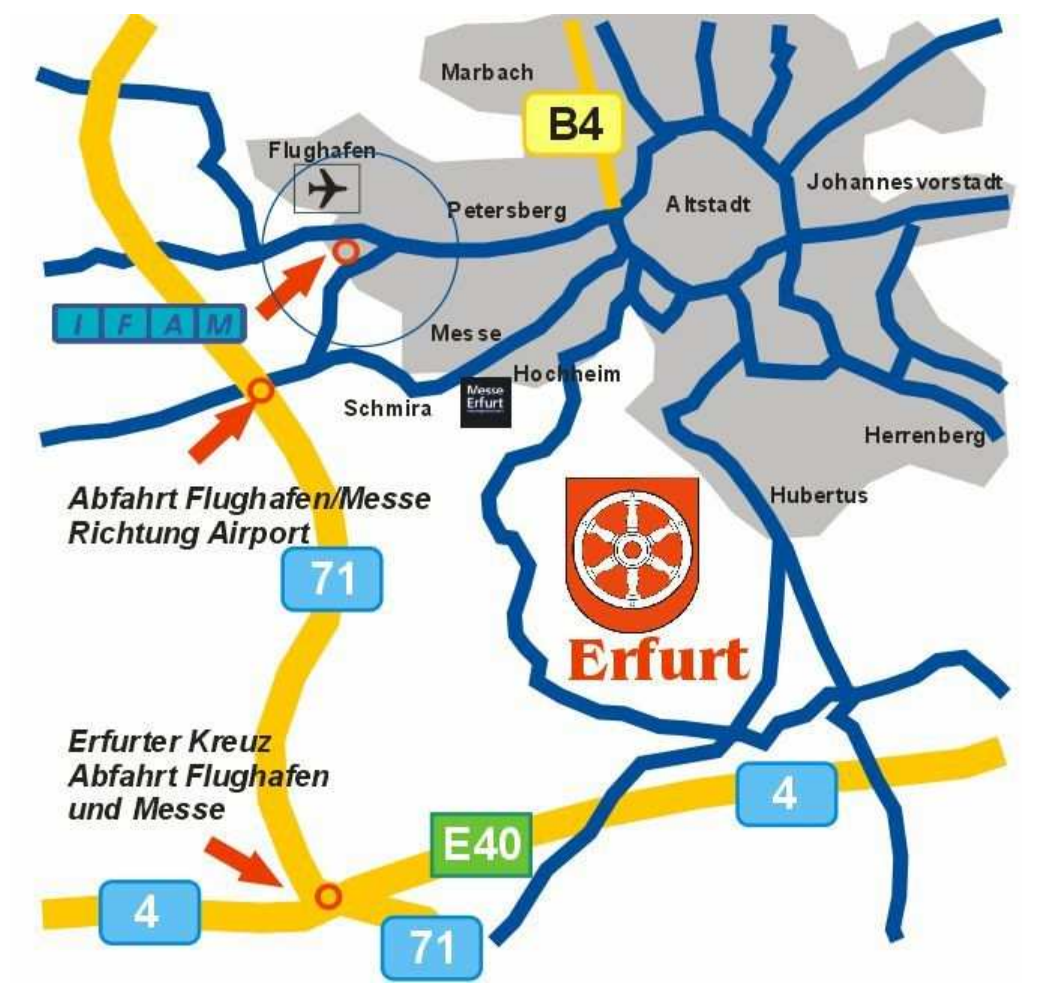

Aus Richtung A4 und A71 - Abfahrt Flughafen - Richtung Flughafen -Büropark "Airfurt" - Kreisverkehr Ausfahrt Parsevalstraße

Aus Richtung Stadtzentrum Erfurt - Richtung Flughafen -Büropark "Airfurt" -Kreisverkehr Ausfahrt Parsevalstraße

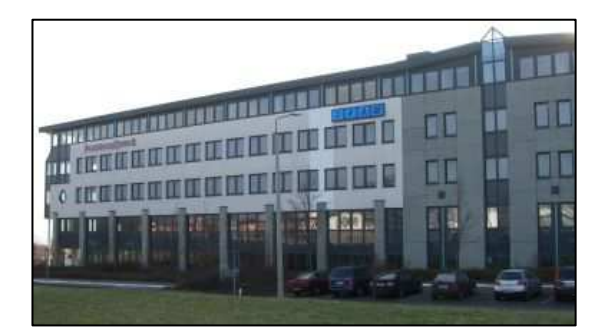

IFAM GmbH Erfurt Parsevalstraße 2 99092 Erfurt

 Mail: ifam@ifam-erfurt.de Web: www.ifam-erfurt.de www.ifam.eu